## Nouvo procedir pou vande ene transport entre deux Dimunes

- 1. A partir 13 Septembre 2024, quand ene Dimun pé vend ene vehicule à ene lote Dimun, Vendeur pou nepli bizin Certificat de Gage pou fair transfert so vehicule. Alors népli bizin déranzer fer la qué à la NLTA pou alle prend certificat de gage
- 2. Pou facilite ou la vie, Registrar General Department, en collaboration avec Ministere Transport et NLTA pé offert ou ene service entièrement en ligne disponible 24/7 depi nimporte ki lendroit kot ou éna facilité internet et nimporte ki moment.
- 3. **Vendeur** ki pu bizin rentre lor system Registrar General pou initier l'enregistrement, li pou bizin prémierement enregistrer lor MauPass pou checker si ena lien ou objection.

Pou enregistrer lor MauPass, click lor sa lien la et suive ban procedir:

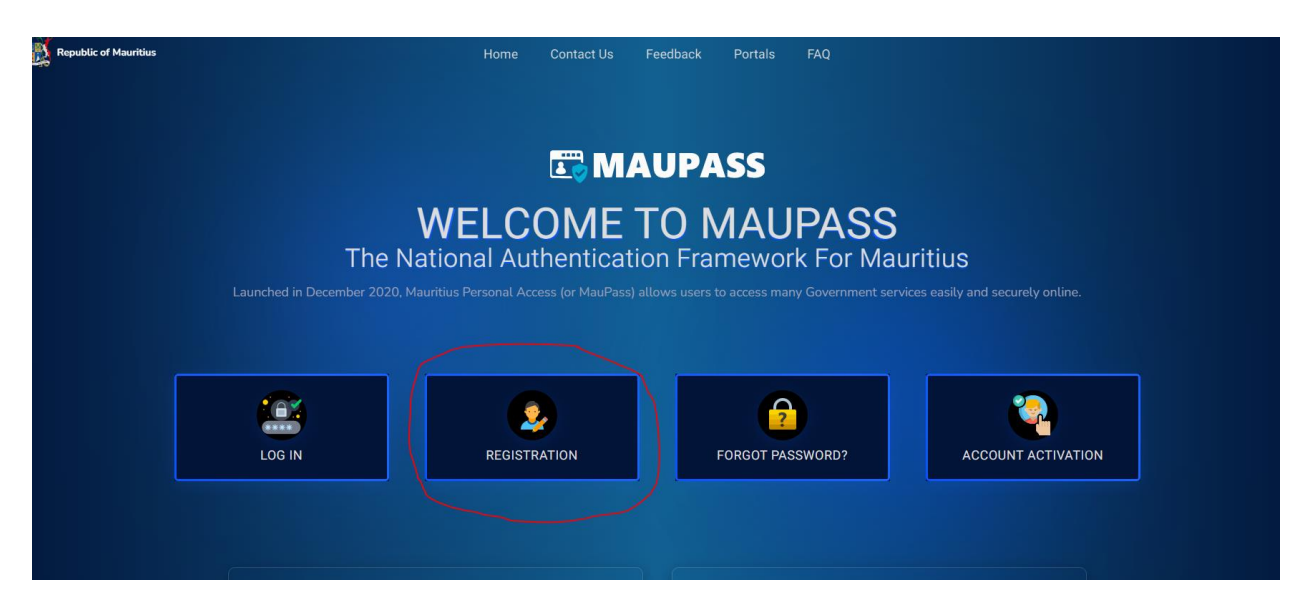

https://maupass.govmu.org/LandingPage

4. Kan vendeur la fini cree so conte lor MauPass, li bisin rante lor site Registrar General lor sa lien la.

(https://eregistry.govmu.org/online)

- 5. Vendeur la bisin click lor Sign in with MauPass ( check sa l'ecran enbas la pou plis information)
- 6. Click Sign in with MauPass

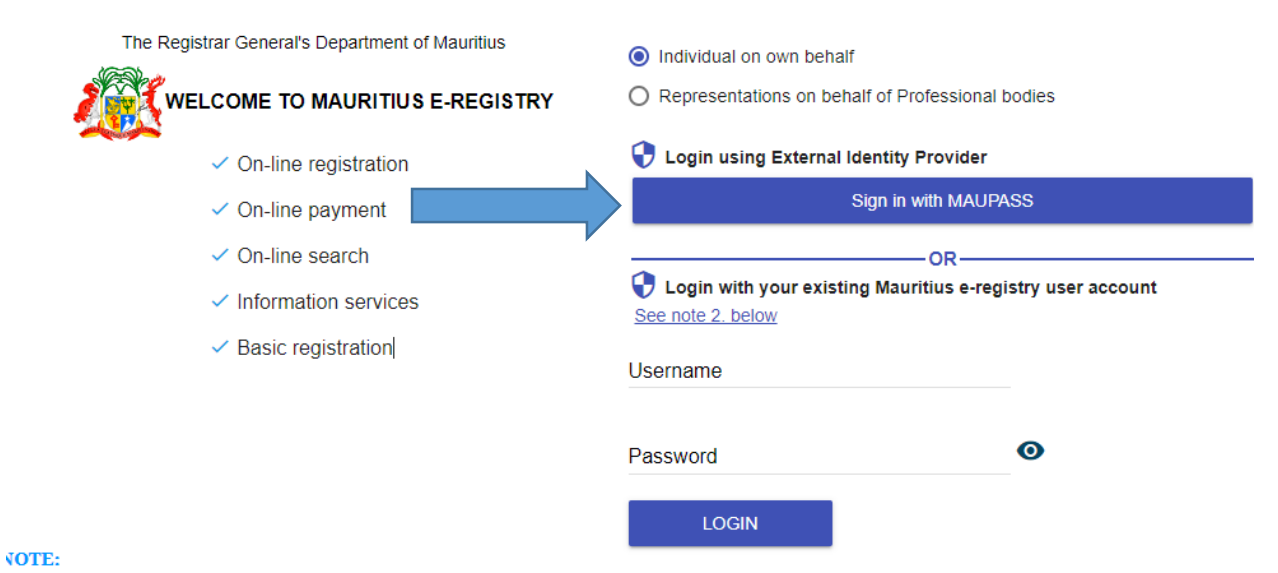

. For any NEW SUBMISSION, you must "Proceed with MAUPASS" i.e create or use your MAUPASS account. Kindly note that all your previous transactions vill not be visible through your MAUPASS account.

2. To access your previous Submissions, login in with your existing Mauritius e-Registry account. Kindly note you will not be permitted to effect any NEW SUBMISSION with your Mauritius e-Registry account and that the Mauritius e-Registry account would be inaccessible as from End of October 2024, from which you should be using your MAUPASS account only.

For eacurity research inlased for out and exit your web broweer when you are done accessing earliese that require authentication.

## 7. Choizir option Motor Vehicle

| MeRP <sub>online</sub> Test 🔗                                                                                                    | Search Title No / Tracking No                                                                                                    |                                       |
|----------------------------------------------------------------------------------------------------|----------------------------------------------------------------------------------------------------|---------------------------------------|
| You can submit online 24/7.     Payment Methods:     Counter - Please call at the counter of the Regis     Online - Please use payment card. We accept                                                                                                    | strar-General's Department, 6th Floor. Emmanuel Anquetil Building, Pr<br>Visa or MasterCard credit and debit card only.                                                                                                    | ort Louis.                            |
| Statistics:<br>Total submitted: 1                                                                                                    | Total unpaid: <b>0</b>                                                                                                    | Total registered: <b>0</b>            |
| Home<br>Figure Content of the second second se | My My payments Notifications My batches                                                                                                    | ; <b>E</b> /<br>Help Info services    |
| Home forwards to this page     Start Registration allows you to prepare a ne     Motor Vehicles allows you to submit documer     My registrations allows you to access a list o     My payments allows you to access the list of p     Notifications allows you to access the list of ba     Help allows you to access user manual and trail     Link to eRegistry Information Services for                                                                                                    | w submission entry for registration in e-Registry<br>its for the registration of motor vehicles<br>f all submission entries submitted by you that are still in processing at<br>payment notices<br>item notifications<br>tches<br>ning materials<br>rwards you to the Information Services application | RGD or processing is already finished |
| Unpaid payment notices                                                                                                    | Returned documents                                                                                                    | Registered documents                  |
| -                                                                                                    |                                                                                                    |                                       |

#### 8. Choizir option Local Second Hand

| MeRP enline                                    | Search Title No / Tracking No                                     |
|------------------------------------------------|-------------------------------------------------------------------|
| Home / New registration submission of Motor    | Vehicle                                                           |
| New registration submission of Motor           | Vehicle                                                           |
| Application                                    |                                                                   |
| Back                                           |                                                                   |
| ☑ General data                                 |                                                                   |
| Registration type *                            | •                                                                 |
| Search                                         | Local Second Hand New Reconditioned / Imported Returning Resident |
|                                                |                                                                   |
| © NRD 2015 All rights reserved. Build: r12455. | 2024-0827-1205.APR                                                |

9. Choizir option Individual to Individual et rempli tou ban informations ki p dimander

| ew registration submission of Motor Vehicle      |                  |                       |                |                     |
|--------------------------------------------------|------------------|-----------------------|----------------|---------------------|
| Application                                      |                  |                       |                |                     |
| •                                                |                  |                       |                |                     |
| BACK                                             |                  |                       |                |                     |
| 🕼 General data                                   |                  |                       |                |                     |
| Registration type * Local Second Ha              | nd               | v                     | On behalf of * | • My self • O Other |
| Type of ownership transfer * O Other O Individua | al to Individual |                       | Tracking No    |                     |
| Vehicle Registration Mark *                      |                  |                       | Dossier State  | In Preparation      |
| Vehicle Chassis No *                             |                  |                       |                |                     |
| Date of deed * 29/08/2024                        |                  |                       |                |                     |
| 嶜 Parties to claim "Certificat de Gage"          |                  | A 2 3                 |                |                     |
| Seller                                           | Buyer            |                       |                |                     |
| MNIC No *                                        | MNIC No *        | 111111111111111111111 |                |                     |
| First Name *                                     | First Name *     | Test Name             |                |                     |
| Last Name *                                      | Last Name *      | Test Sumame           |                |                     |
|                                                  | Full Address *   | Port Louis            |                |                     |
|                                                  |                  |                       |                |                     |
| Q<br>Search                                      |                  |                       | ~              |                     |

10. Kuma zot in fini rempli tou informations, click lor button Search

| omme                                           |                                  |       |
|------------------------------------------------|----------------------------------|-------|
| New registration submission of Motor Vehicle   |                                  |       |
|                                                |                                  |       |
| registration submission of Motor Vehicle       |                                  |       |
|                                                |                                  |       |
|                                                |                                  |       |
| plication                                      |                                  |       |
| -                                              |                                  |       |
| Back                                           |                                  |       |
| Loss of                                        |                                  |       |
|                                                |                                  |       |
| 🕼 General data                                 |                                  | n 2 1 |
| Designation to a state of the state of the     |                                  |       |
| Registration type * Local Second F             | nd V Oil benair or * V My self V | Iner  |
| Type of ownership transfer * O Other O Individ | i to Individual Tracking No      |       |
| Vehicle Registration Mark *                    | Dossier State In Preparatio      | n     |
| Vehicle Chassis No *                           |                                  |       |
| Date of deed *                                 |                                  |       |
|                                                |                                  |       |
| 😁 Parties to claim "Certificat de Gage"        | A 2 2                            |       |
| Seller                                         | Buyar                            |       |
| Mult No.4                                      |                                  |       |
| MARC NO W                                      |                                  |       |
| First Name *                                   | First Name *                     |       |
| Last Name * N                                  | Last Name *                      |       |
|                                                | Full Address * Port Louis        |       |
|                                                |                                  |       |
|                                                |                                  |       |
| Q                                              |                                  |       |
| Search                                         |                                  |       |
|                                                |                                  |       |
|                                                |                                  |       |
|                                                |                                  |       |
|                                                |                                  |       |

11. Si tou corek lor transport la, ene message pou paret

| Information                                                                                                    | ×                      |
|----------------------------------------------------------------------------------------------------|------------------------|
| Your vehicle has no burden, you may proceed with the sales transaction. One confirm the sales transaction, you will not be able to sell the said vehicle to an party unless you cancel the active sales transaction at the NLTA Head Office | e you<br>nother<br>ce. |
|                                                                                                    | Ok                     |

- 12. Si ena lien ou objection, vendeur pu bizin fair le necesaire a la NLTA.
- 13. Click lor button **OK**
- 14. Aster la, click lor button **Confirm (desane net enbas zot l'ecran). Lor nouvo lecran en haut a gauche, ou pou trouve ene Tracking number li coumence par 'E240...'. C'est reference ou transaction.**

| Pre-loading and details confirmation                                                                                                    |                                                                                                    |                                                                                                    |
|----------------------------------------------------------------------------------------------------|----------------------------------------------------------------------------------------------------|----------------------------------------------------------------------------------------------------|
| i Fitness Certificate Not Applicable. User can proceed                                                                                                    | i with Registration                                                                                                    |                                                                                                    |
| ✓ Objections to claim "Certificat d<br>Are ALL objections cleared? Y<br>Current owner Name (Transferor / M<br>Vendor).                                                                             | Registration Mark: 11<br>Chassis No: N: 3                                                                                                    | Owner code(at NLTA): M<br>Owner NID (MNIC No/BRN No): M                                                                                  |
| T More details - Objections to claim "Certificat de gage"                                                                                                    |                                                                                                    |                                                                                                    |
| Date of Notify to sale -<br>Date of MVL Objection -<br>Date of Cancellation of MVL Objection -<br>Date of Cancellation of Duty -<br>Owmer ND (NINK / Notify No) N<br>Are ALL objections cleared? N | Registration Mark: 11<br>Chassis No. N:<br>Date of Objection to Transfer -<br>Current owner Name (Transferor / Vendor): M<br>Date of Duty: -          | Date of Prohibition:<br>Date of Len:<br>Date of Cancellation of Len:<br>Owner code(at NLTA):<br>Date of Gage pending(Active gage):       |
| Motor Vehicle Details     Original Registration Date: 0     First registration in Mauritus: 1                                                                                                    | Registration Mark: 1<br>Chassis No. N                                                                                                    | Make: Model:                                                                                                    |
| T More details - Motor Vehicle                                                                                                    |                                                                                                    |                                                                                                    |
| Original Registration Date<br>First registration in Mauritus<br>Type of Body:<br>Fuel type<br>Color Code -<br>Bill Of Entry -<br>Centificat de Gage No -                                           | Registration Mark: 1<br>Chassis No: 1<br>Class: No: 1<br>Class: Normon toxy<br>Current owner Name (Transferor / Vendor): Monon toxy<br>Filmess Center | Make<br>Modet<br>Engine capacity:<br>Current owner Code (Transferor / Vendor)<br>Fitness Certificate No: -<br>Fitness Expiration Date: - |
| ×                                                                                                    |                                                                                                    |                                                                                                    |

15. Lor sa lecran la, fini scan tou zot documents en pdf dan lordre suivant (**Sale Deed**, **Horsepower, Carte Identites Vendeur ek Acheteur**) et telecharge tou ici ziska ene capaciter **10 mb**.

| Registratio           | n type *                                |                 |            | ~     |
|-----------------------|-----------------------------------------|-----------------|------------|-------|
| Type of ownership tra | ansfer * O Other O Individual to Indivi | dual            |            |       |
| Vehicle Registration  | n Mark *                                |                 |            |       |
| Vehicle Chas          | sis No *                                |                 |            |       |
| Date of               | f deed * 28/08/2024                     |                 |            |       |
| 皆 Parties to claim    | "Certificat de Gage"                    |                 |            | A 3 3 |
| Seller                |                                         | Buyer           |            |       |
| MNIC No *             | β                                       | MNIC No *       |            |       |
| First Name *          |                                         | First Name *    |            |       |
| Last Name *           | iun                                     | Last Name *     | JANESWARE  |       |
|                       |                                         | Full Address *  | Port Louis |       |
|                       |                                         |                 |            | 10    |
|                       |                                         |                 |            |       |
|                       |                                         |                 | 1          |       |
| Uploaded Files        | 1 UPLOAD SCANNED DOCU                   | JMENTS IN 1 PDF | <          |       |
| Туре                  | File name                               |                 |            |       |

16. Rempli tou informations ki p dimane zot ici

| V Moto                               | r Vehicle Details - la:<br>Original Registration Date<br>st registration in Mauritiu | sto<br>e: C<br>is: 1                |             | Registration Mari<br>Chassis No |                                 |                                 | Make:<br>Model:              |                        |             |
|--------------------------------------|--------------------------------------------------------------------------------------|-------------------------------------|-------------|---------------------------------|---------------------------------|---------------------------------|------------------------------|------------------------|-------------|
|                                      | Value of sale                                                                        | *                                   | 600,000     | Description                     |                                 |                                 |                              |                        |             |
| ± More details - Moto                | r Vehicle                                                                            |                                     |             |                                 |                                 |                                 |                              |                        |             |
| Taxation                             |                                                                                      |                                     |             |                                 |                                 |                                 |                              |                        | ~           |
| Document subtype *                   |                                                                                      |                                     |             | ~                               | First registration in Mauritius | O Yes 💿 No                      |                              |                        |             |
| Registered by *                      |                                                                                      |                                     |             | Ŷ                               | Life of vehicle                 | 6 to 7                          |                              |                        |             |
| Number of Additional Copies required | 0                                                                                    |                                     |             | \$                              | Vehicle type                    | O Classic or vintage O Electric |                              |                        |             |
| Number of Annexes uploaded           | 0                                                                                    |                                     |             | \$                              |                                 | O Hybrid O Normal               |                              |                        |             |
| Date of deed *                       | 29/08/2024                                                                           |                                     |             |                                 | Vehicle category *              | Passenger vehicle (engine dis   | placement/power 1,251 cc - 1 | ,500 cc / 40.1 kW - 52 | .5 KW]      |
| Taxes payment deferral rule *        | 15 days                                                                              |                                     |             |                                 |                                 |                                 |                              |                        |             |
| Penalty will be applied as from *    |                                                                                      |                                     |             |                                 |                                 |                                 |                              |                        |             |
| Calculate<br>taxes                   |                                                                                      |                                     |             |                                 |                                 |                                 |                              |                        |             |
| Calculated taxes are for the in      | formational purposes onl                                                             | ly. RGD officers will calculate act | ual amount. |                                 |                                 |                                 |                              |                        |             |
| alculated taxes table                | Stores data DD                                                                       |                                     |             | Dute America                    | A Carry                         | Press Date Com                  | A Total                      | A Dute No.             | A Deve Terr |
| Registration duty (RD)               | Stamp duty RD                                                                        | Annex                               | ⇒ Stan      | No data                         | available                       | stamp Duty Copy                 | - Iotai                      | Ule No                 | ком турі    |

17. Kuma zot fini rempli tou information avec asterix "\*", click lor button **Calculate Tax** (sa pou donne zot ene idee combien tax zot pou payer)

| Taxation     Document subtype *     Registered by * | IMVI MVHC01 Motor Veh                                    |                                      |                          |                     |                                 |                                  |                                    |                |          |   |
|-----------------------------------------------------|----------------------------------------------------------|--------------------------------------|--------------------------|---------------------|---------------------------------|----------------------------------|------------------------------------|----------------|----------|---|
| Document subtype *<br>Registered by *               | IMVI MVHC01 Motor Veh                                    |                                      |                          |                     |                                 |                                  |                                    |                | ∧ 3      | 7 |
| Registered by *                                     | [millinger more interest in                              | ticle -sale of usual vehicle         |                          | ~                   | First registration in Mauritius | O Yes 💿 No                       |                                    |                |          |   |
|                                                     | Private                                                  |                                      |                          | ~                   | Life of vehicle                 | 6 to 7                           |                                    |                |          |   |
| Is Lien applicable? *                               | O Yes 💿 No                                               |                                      |                          |                     | Vehicle type                    | O Classic or vintage O Electric  |                                    |                |          |   |
| Additional Tax for Loan *                           | 0                                                        |                                      |                          | ~                   |                                 | O Hybrid O Normal                |                                    |                |          |   |
| lumber of Additional Copies required                | 0                                                        |                                      |                          | \$                  | Vehicle category *              | Passenger vehicle (engine displa | cement/power 1,251 cc - 1,500 cc / | 40.1 kW - 52.5 | 5 kW]    | , |
| Number of Annexes uploaded                          | 0                                                        |                                      |                          | \$                  |                                 |                                  |                                    |                |          |   |
| Date of deed *                                      | 29/08/2024                                               |                                      |                          |                     |                                 |                                  |                                    |                |          |   |
| Taxes payment deferral rule *                       | 15 days                                                  |                                      |                          |                     |                                 |                                  |                                    |                |          |   |
| Penalty will be applied as from *                   | 13/09/2024                                               |                                      |                          |                     |                                 |                                  |                                    |                |          |   |
| Calculate<br>taxes                                  |                                                          |                                      |                          |                     |                                 |                                  |                                    |                |          |   |
| Calculated taxes are for the infor                  | mational purposes only. RG                               | SD officers will calculate actual am | punt.                    |                     |                                 |                                  |                                    |                |          |   |
| ✓ Taxation r                                        | results - last obtained on: 2<br>Is penalty applied?: No | 9/08/2024 11:13:07                   | Total penalty applied ar | mount : <b>0.00</b> |                                 | Total calculated payable         | e amount: 21,100.00 MUR            |                |          |   |
| alculated taxes table                               |                                                          |                                      |                          |                     |                                 |                                  |                                    |                |          |   |
| Registration duty (RD)                              | Stamp duty RD                                            | Annex                                | Stamp Duty Annex         | Copy                | y 🔶                             | Stamp Duty Copy                  | Total                              | Rule No        | Row Type |   |

18. Click lor button 'Submit to RGD'

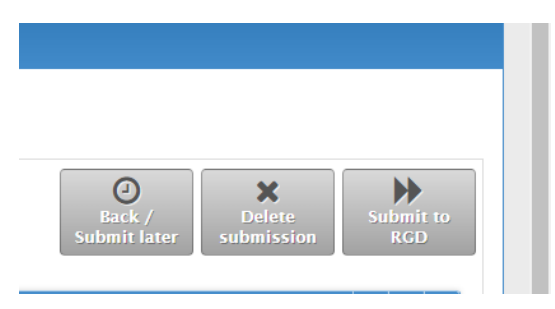

- 19. Aussitot officiers Registrar fini confirme taxe ki bisin payer, vendeur recevoir enne payment notice en ligne qui li capave print pour remettre a l'acheteur.
- 20. l'acheteur aussi, kpav rente lor systeme Registrar toujours a travers so compte MauPass, ek imprime le payment notice.
- 21. Payment l'enregistrement kapav fair en ligne par carte credit, ou application tel que Juice, Blink, Pop, My T money.
- 22. Kan ou fine complete payment, ou recevoir ou document fini enregistre en ligne.
- 23. Après ki ou fini complete ou banne démarche dans biro Registrar, **pou tire nouveau horse power**, ou bizin fini fer ou lasirans ek retourne lor contoir NLTA situe a Batiman Emmanuel Anquetil, Port Louis, ou Forest Side ou Flacq, .
- 23 Dimun qui pena facilite internet capave vine Buro L'enregistrement pou ca service la, avec carte identite vendeur et acheteur , horsepower , 2 papier la vente, et aussi enne lettre autorisation par vendeur, mais dé préférence opter pou system en ligne pou pas déranzer et pas perdi létemps dans la qué.

# AU CAS OU PE VINE FAIRE OU ENREGISTREMENT LOR COMPTOIR REGISTRAR GENERAL , 6eme Etage, Emmanuel Anquetil Building

- 1) Ou pren un ticket au rez de chaussee pu transfert vehicule. Ou kpav choisir qui ler ou pu passé, soi
  - (i) 8.45 10.30; (ii) 10.30 12.15; (iii) 12:30 14:00; (iv) 14:00 15:30

Ou pou gagne acces dans buro Registrar selon lere oune choisir

2) Ou capave gagne plis renseignement lor site Registrar/NLTA ou telephone lor 201 1860 pendant lere biro et lor 203 9065 apres 4 pm et pendant week-end.

#### "Ene ti conseil: Pas attane denier zour pou ou soumet ou documents, pou evite laman "

### Enstriksyon pou ban Acheteur

- 1. Zot bisin Kree ene conte MauPass (suive mem enstriksyon ki ena dan etap numero 3 ki ena la haut)
- 2. Rante lor lien la https://eregistry.govmu.org/online
- 3. Klike lor button Sign in with MAUPASS

| The Registrar General's Department of Mauritius | Individual on own behalf                                      |    |
|-------------------------------------------------|---------------------------------------------------------------|----|
| WELCOME TO MAURITIUS E-REGISTRY                 | O Representations on behalf of Professional bodies            |    |
| ✓ On-line registration                          | Login with MAUPASS for any new submission<br>See note 1 below |    |
| ✓ On-line payment                               | Sign in with MAUPASS                                          |    |
| ✓ On-line search                                |                                                               |    |
| <ul> <li>Information services</li> </ul>        | Login with your existing Mauritius e-registry user account    | nt |
| ✓ Basic registration                            | See note 2. below                                             |    |
|                                                 | Username                                                      |    |
|                                                 |                                                               |    |
|                                                 | Password O                                                    |    |
|                                                 | LOGIN                                                         |    |
|                                                 | Reset password                                                |    |

#### NOTE:

Ì

1. For any NEW SUBMISSION, you must "Proceed with MAUPASS" i.e create or use your MAUPASS account. Kindly note that all your previous transactions will not be visible through your MAUPASS account.

2. To access your previous Submissions, login in with your existing Mauritius e-Registry account. Kindly note you will not be permitted to effect any NEW SUBMISSION with your Mauritius e-Registry account and that the Mauritius e-Registry account would be inaccessible as from End of October 2024, from which you should be using your MAUPASS account only.

For security reasons, please log\_out and exit your web browser when you are done accessing services that require authentication!

## 4. Klike lor button **My registrations**

| ICRP online 1938 In Sea                                                                                                    | arch Title No / Tracking No                                                                  |                                                              |                          |
|----------------------------------------------------------------------------------------------------|----------------------------------------------------------------------------------------------|--------------------------------------------------------------|--------------------------|
| ome                                                                                                    |                                                                                              |                                                              |                          |
| <ul> <li>You can submit online 24/7.</li> <li>Payment Methods:</li> <li>Counter - Please call at the counter of<br/>Online - Please use payment card.</li> </ul> | f the Registrar-General's Department, 6th Flo<br>Ne accept Visa or MasterCard credit and deb | or. Emmanuel Anquetil Building, Port Louis.<br>it card only. |                          |
| Statistics:                                                                                                    |                                                                                              |                                                              |                          |
| Total submitted: 0                                                                                                    | Total unpaid: <b>0</b>                                                                       | Total registered: 0                                          |                          |
| Home Start M<br>registration Ve                                                                                                    | hicles                                                                                       | Notifications My batches                                     | <b>i</b><br>Info service |
| Home forwards to this page                                                                                                    |                                                                                              |                                                              |                          |
| Start Registration allows you to pre                                                                                                    | epare a new submission entry for registration                                                | in e-Registry                                                |                          |
| Motor Vehicles allows you to submi                                                                                                    | it documents for the registration of motor veh                                               | cles                                                         | : l                      |
| <ul> <li>My payments allows you to access:</li> </ul>                                                                                                    | the list of navment notices                                                                  | y you that are still in processing at NGD or processing      | is already linis         |
| <ul> <li>Notifications allows you to access a</li> </ul>                                                                                                    | a list of system notifications                                                               |                                                              |                          |
| · My batches allows you to access the                                                                                                    | e list of batches                                                                            |                                                              |                          |
| Help allows you to access user manu                                                                                                    | al and training materials                                                                    |                                                              |                          |
| Link to eRegistry Information Se                                                                                                    | rvices forwards you to the Information Serv                                                  | ices application                                             |                          |
| Innoid noumant nations                                                                                                    | Deturned de suments                                                                          | Desistand desuments                                          |                          |

5. Dan sa lecran, refer zot lor colonne Parties kot zot pou trouve nom Vender et Acheteur respektivman.

Dan colonne Step, zot pou trouve in ecrire **Finished**.

Kilke sa cazier la pou zot kapav ranted an prosin lecran.

| My regist                                                | rations    |                        |                      |                                      |                      |         |                        |                   |                    |                        |
|----------------------------------------------------------|------------|------------------------|----------------------|--------------------------------------|----------------------|---------|------------------------|-------------------|--------------------|------------------------|
| ▼ Filter                                                 |            |                        |                      |                                      |                      |         |                        |                   |                    |                        |
| Only ongoing O                                           | Yes O No   |                        | Title No<br>Batch No |                                      | Deed date<br>Subtype |         | ¥                      | Step<br>State     |                    | *<br>*                 |
| Advanced<br>Q<br>Search Clear Start<br>registration Back |            |                        |                      |                                      |                      |         |                        |                   |                    |                        |
| I≣ List                                                  |            |                        |                      |                                      |                      |         |                        |                   |                    | ≫ 3 <sup>31</sup> 3    |
| Tracking No 🔶                                            | Batch No 🔶 | Create date            | Deed<br>date         | Document subtype (codename)          |                      | Parties | Transfered to RGD on   | Step 🔶            | State              | State changed on       |
| E240906345510                                            |            | 06/09/2024<br>13:39:24 | 01/08/2024           | [MV] MVHC01 Motor Vehicle -sale of u | usual vehicle        |         | 06/09/2024<br>13:39:54 | Finished          | Completed          | 06/09/2024<br>15:12:06 |
| E240906345509                                            |            | 06/09/2024<br>12:21:33 | 06/09/2024           |                                      |                      |         | -                      | in<br>Preparation | Preparing          | 06/09/2024<br>12:21:33 |
| E240905345499                                            |            | 05/09/2024<br>15:25:18 | 05/09/2024           | [MV] MVHC01 Motor Vehicle -sale of u | usual vehicle        |         | 05/09/2024<br>15:26:18 | in Payment        | Waiting<br>payment | 05/09/2024<br>15:52:06 |
|                                                          |            | 01/00/2024             |                      |                                      |                      |         | 01/00/202/             |                   |                    | 01/00/2024             |

## 6. Klike lor button Payment

| 0  | Completed [E240906345510]                                       |                |                   |     |
|----|-----------------------------------------------------------------|----------------|-------------------|-----|
|    | Application Preloaded data Payment Processing                   |                |                   |     |
|    | Back                                                            |                |                   |     |
|    | 🗭 General data                                                  |                |                   | ~ Z |
| ۲I | Registration type * Local Second Hand                           | On behalf of * | My self     Other |     |
|    | Type of ownership transfer * O Other O Individual to Individual | Tracking No    | E240906345510     |     |
|    | Vehicle Registration Mark *                                     | Dossier State  | Completed         |     |
|    | Vehicle Chassis No *                                            |                |                   |     |
|    | Date of deed *                                                  |                |                   |     |
|    | 👹 Parties to claim "Certificat de Gage" 🔗 🎤 💡                   |                |                   |     |
|    | Q Search                                                        |                |                   |     |

7. Apre ki zot klike lore button Print payment notice

| hploted [E240906345510]                      |                                 |                             |       |
|----------------------------------------------|---------------------------------|-----------------------------|-------|
| cplication Preloaded data Payment Processing |                                 |                             |       |
| 1                                            |                                 |                             |       |
|                                              |                                 |                             |       |
| Payment notice: 0001592313                   |                                 |                             |       |
| Cil Notice details: 0-00949062 🔒 Print payr  | ment notice                     |                             | 1.87  |
| State PAID                                   | Date: 06/09/2024 13:49:10       | Payment due date 06/12/2024 |       |
| Payment notice No 0001592313                 | Penalty applicable h 16/08/2024 | Amount 19,950.00 MUR        |       |
| 20 Payment details: 0-06949063 🔒 Print p     | syment receipt                  |                             | n 1 4 |
| Method Onlino                                | Amount                          | 19,950.00 MUR               |       |
| Confirmation Id 123456789                    | Confirmation date               | 06/09/2024 13:57:59         |       |
|                                              | Confirmation Id                 | 0000670094                  |       |
|                                              | 12                              |                             |       |

8. Zot Payment Notice pou aparet et zot kapav fer zot payment a traver MauCas ou paye a la caisse

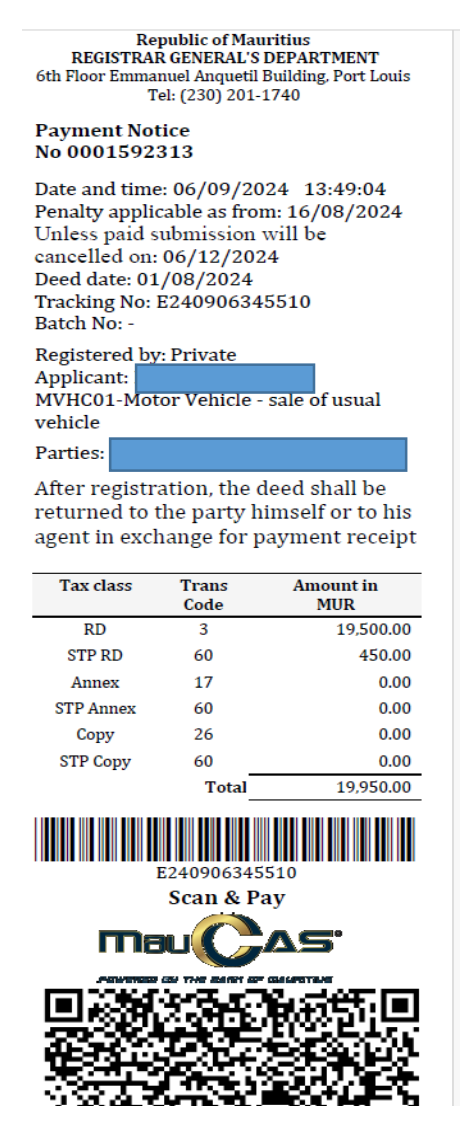

9. Cuma zot fini fer zot payment, kilke lor button Processing. zot edoc (Deed of Sales avek stamp) pou aparet et klike lor Print pou zot gagne en copie lor papier

| Back                                                                                                    |                                          |                                             |                  |                     |         |  |  |  |
|----------------------------------------------------------------------------------------------------|------------------------------------------|---------------------------------------------|------------------|---------------------|---------|--|--|--|
| and the second second se |                                          |                                             |                  |                     |         |  |  |  |
|                                                                                                    |                                          |                                             |                  |                     |         |  |  |  |
| Printouts                                                                                                    |                                          |                                             |                  |                     | ~ / /   |  |  |  |
| Out-journal No                                                                                                    | Туре                                     | File size                                   | Prepared by      | Prepared on         |         |  |  |  |
| O-06949064                                                                                                    | eDocument                                | 58.1 KB                                     | JANESWAREE DENNY | 06/09/2024 15:05:06 | 😝 Print |  |  |  |
| O-06949063                                                                                                    | Payment receipt slip for<br>registration | 274 KB                                      | SYSTEM           | 06/09/2024 14:23:06 | 😝 Print |  |  |  |
| O-06949062                                                                                                    | Payment notice                           | 622 KB                                      | CIB PM           | 06/09/2024 14:09:07 | 🖨 Print |  |  |  |
| O-06949061                                                                                                    | Acknowledgement receipt slip             | 269 KB                                      | CIB PM           | 06/09/2024 14:09:06 | 🔒 Print |  |  |  |
| << < 1 > >> Go to page: 1 v Row count: 10 v Showing 1-4 records of                                                                                                    |                                          |                                             |                  |                     |         |  |  |  |
|                                                                                                    |                                          |                                             |                  |                     |         |  |  |  |
| Process monitoring                                                                                                    |                                          |                                             |                  |                     |         |  |  |  |
| Start Date                                                                                                    | Document state                           | 0 Finish Date                               | 0 Step           | 0 Initiated by      |         |  |  |  |
| 06/09/2024 13:39:24                                                                                                    | Preparing                                | 06/09/2024 13:39:54                         | in Preparation   | NISHAL BEET         | HUE     |  |  |  |
|                                                                                                    |                                          | Submitted 06/09/2024 13:39:54 in Submission |                  |                     |         |  |  |  |